## MODE OPERATOIRE INSCRIPTION EN LIGNE A UN EXAMEN PROFESSIONNEL

## 1. PREPARER SON INSCRIPTION

1) Se rendre sur la page des « Examens professionnels » du site internet de la fonction publique via le lien ci-après <u>Nos Examens Professionnels</u> et/ou via le chemin ci-dessous :

a) Se rendre sur le site internet de la fonction publique : <u>https://www.fonction-</u> publique.gov.pf

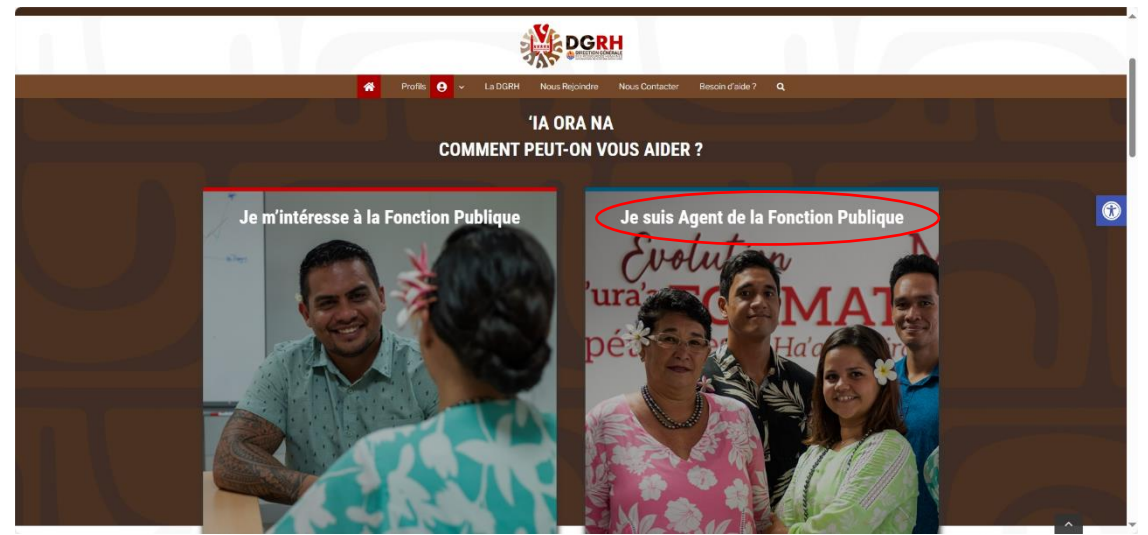

b) Choisir le profil « Je suis agent de la fonction publique »

En cliquant sur « Je suis agent de la Fonction publique » vous arriverez sur la page ci-dessous

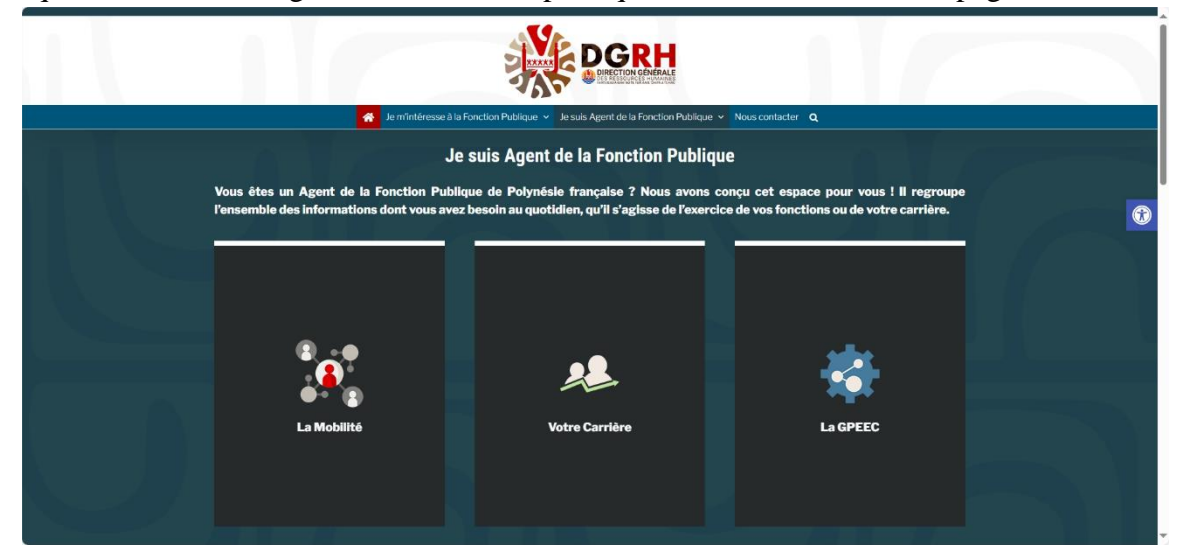

c) Poser sa souris sur la Flip box « Votre carrière », elle se retournera, puis cliquer sur « Examens professionnels »

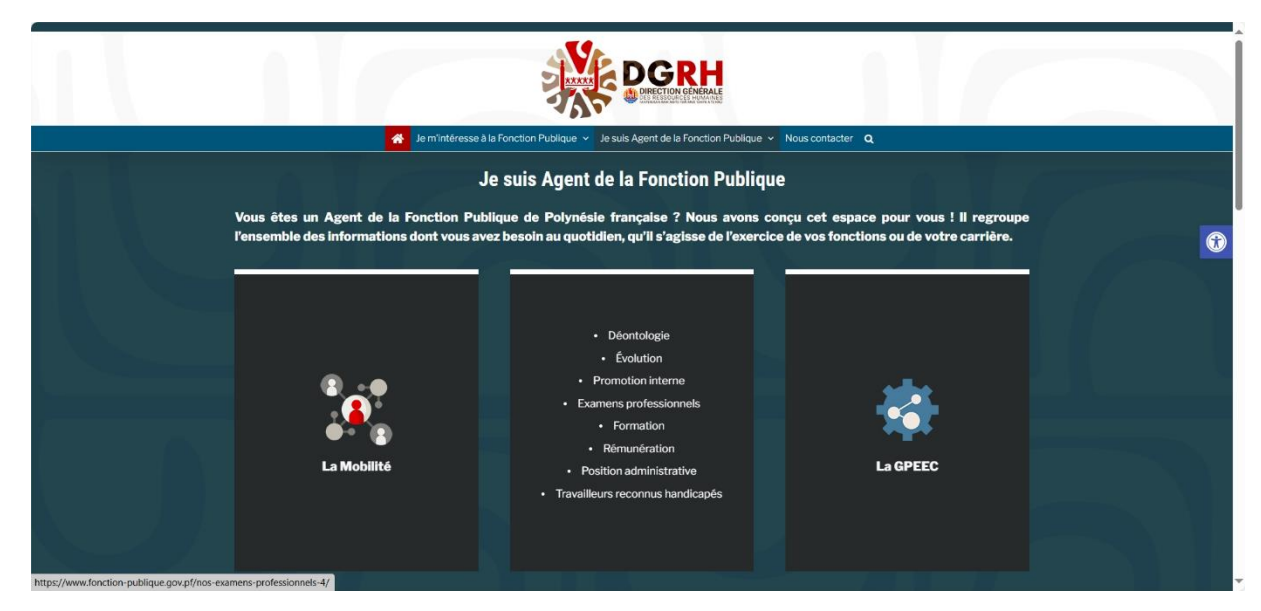

En cliquant sur « Examens professionnels » vous arriverez sur la page ci-dessous et faire défiler vers le bas (il y a 6 lignes et 4 colonnes) :

https://www.fonction-publique.gov.pf/nos-examens-professionnels-4/

|                            |                                                                                                    | 👫 Profils 🔒 ~ La (                                                                          | DGRH Nous Rejoindre Nous Contac                                                                              | ster Besoin d'aide ? Q                                                                                   |                                                                                                    |                                     |
|----------------------------|----------------------------------------------------------------------------------------------------|---------------------------------------------------------------------------------------------|----------------------------------------------------------------------------------------------------|----------------------------------------------------------------------------------------------------|----------------------------------------------------------------------------------------------------|-------------------------------------|
| Nos Examens Professionnels |                                                                                                    |                                                                                             |                                                                                                    |                                                                                                    |                                                                                                    | Accuel / Nos Examens Professionnels |
|                            |                                                                                                    | Nos E                                                                                       | Examens Professionn                                                                                          | els                                                                                                    |                                                                                                    |                                     |
|                            |                                                                                                    |                                                                                             |                                                                                                    |                                                                                                    |                                                                                                    |                                     |
|                            | Vous avez intégré la fonction pu<br>contribuez donc au développement                                                                                   | blique de la Polynésie frança<br>de notre Fenua.                                            | ise et vous                                                                                                  | EXAMENS PROFESSIONNELS - D                                                                               | ATES CLÉS                                                                                                    |                                     |
|                            | Le principe de la <b>carrière</b> garantit a<br>son <b>expérience et valeur professio</b> i                                                            | u fonctionnaire de voir progresse<br>nnelles, sa rémunération indiciaire                    | er, du fait de                                                                                               | IN ET FIN. FILLERE TECHNIQUE                                                                             | LIFERESONTE FILERE EDUCATIVE                                                                                                    |                                     |
|                            | La fonction publique vous offre par ailleurs des possibilités d'accéder à des<br>grades supérieurs, notamment par le biais des examens professionnels. |                                                                                             |                                                                                                    | And And And And And And And And And And                                                                  | Type 2 - Joint 1001<br>Ali Kingap penalagi<br>Ali Kingap 2003                                                                                                    |                                     |
|                            | L'avancement de grade constitue un levier d'évolution de carrière à l'intérieur de votre cadre d'emplois.                                              |                                                                                             |                                                                                                    |                                                                                                    | Addeen FELERE SOCIO-EDEC                                                                                                    |                                     |
|                            | Vous êtes porteur d'un handicap ?<br>l'administration.                                                                                                 | Vous pouvez également évolue                                                                | r au sein de                                                                                                 |                                                                                                    | Lating and Constant and Constant and Constan |                                     |
|                            | Formations, examens, évolution,<br>dans leur carrière. Nous sommes à l                                                                                 | mobilité : nous accompagnons<br>écoute de leurs souhaits et de le                           | nos agents<br>urs besoins.                                                                                   | MOTOR DESIGN AND DESIGN                                                                                  |                                                                                                    |                                     |
|                            | 2                                                                                                    | Rofils Q ~ Lad                                                                              | DGRH Nous Rejoinde Nous Cor<br>Berrépa<br>Mous Rejoinde Jerrépa<br>Jerrépa<br>mon exan                       | nacter Besoin d'aide ? Q.                                                                                | <u> </u>                                                                                                    | •                                   |
|                            | AGENT DE<br>BURCAU<br>PRINCIPAL-<br>2025<br>Ouverture des<br>inscriptions prévue<br>en 2025                                                            | AIDE<br>TECHNIQUE<br>PRINCIPAL -<br>2025<br>Ouverture des<br>inscriptions prévue<br>en 2025 | AUXILIAIRE DE<br>SOINS PINCIPAL<br>DE 2E CLASSE -<br>2025<br>Ouverture des<br>inscriptions prévue<br>en 2025 | ASSISTANT<br>SOCIO-<br>EOUCATIF<br>PRINCIPAL-<br>2025<br>Ouverture des<br>inscriptions prévue<br>en 2025 | ADJOINT<br>DEDUCATION<br>DE CLASSE<br>EXCEPTIONNELLE<br>- 2024<br>Ouverture des<br>inscriptions prévue<br>en 2025                                                                                                    |                                     |

Le présent mode opératoire est disponible en cliquant sur « Je m'inscris en ligne »

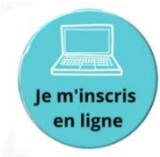

L'accès aux annales est possible en cliquant sur « Je prépare mon examen »

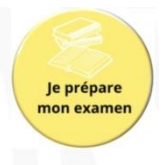

Lien d'accès : https://www.fonction-publique.gov.pf/je-suis-agent-de-la-fonctionpublique/examens-sujets-anterieurs/sujets-anterieurs-des-examens/

2) Se renseigner sur les conditions à réunir pour s'inscrire et les épreuves. Une Flip box correspond à un examen professionnel.

a) Poser la souris sur la Flip box de l'examen souhaité et elle se retournera Exemple : Conseiller des services administratifs – 2024

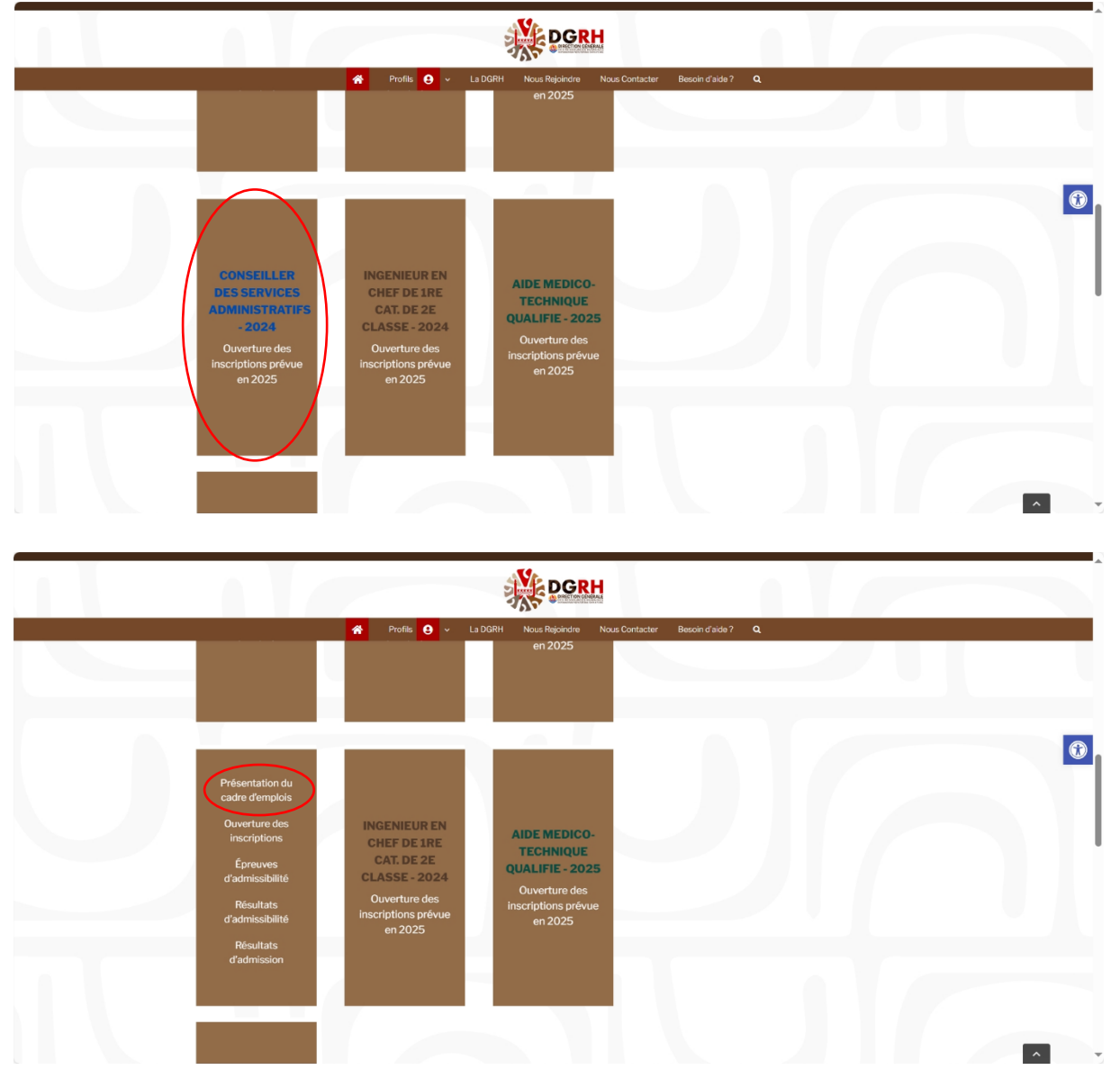

En cliquant sur « Présentation du cadre d'emplois », vous aurez les informations nécessaires concernant les missions dévolues aux agents appartenant à ce cadre d'emplois.

En cliquant sur « Ouverture des inscriptions », vous trouverez l'arrêté d'ouverture de l'examen professionnel ainsi que le lien pour s'inscrire en ligne via Mes Démarches.

En cliquant sur « Epreuves d'admissibilité », vous y trouverez, prochainement, la liste des candidats autorisés à se présenter aux épreuves écrites ainsi que le planning des épreuves d'admissibilité.

En cliquant sur « Résultats d'admissibilité », vous y trouverez, prochainement, la liste des candidats admissibles suites aux épreuves écrites ainsi que le planning des épreuves d'admission.

En cliquant sur « Résultats d'admission », vous y trouverez, prochainement, la liste des candidats admis à l'examen professionnel.

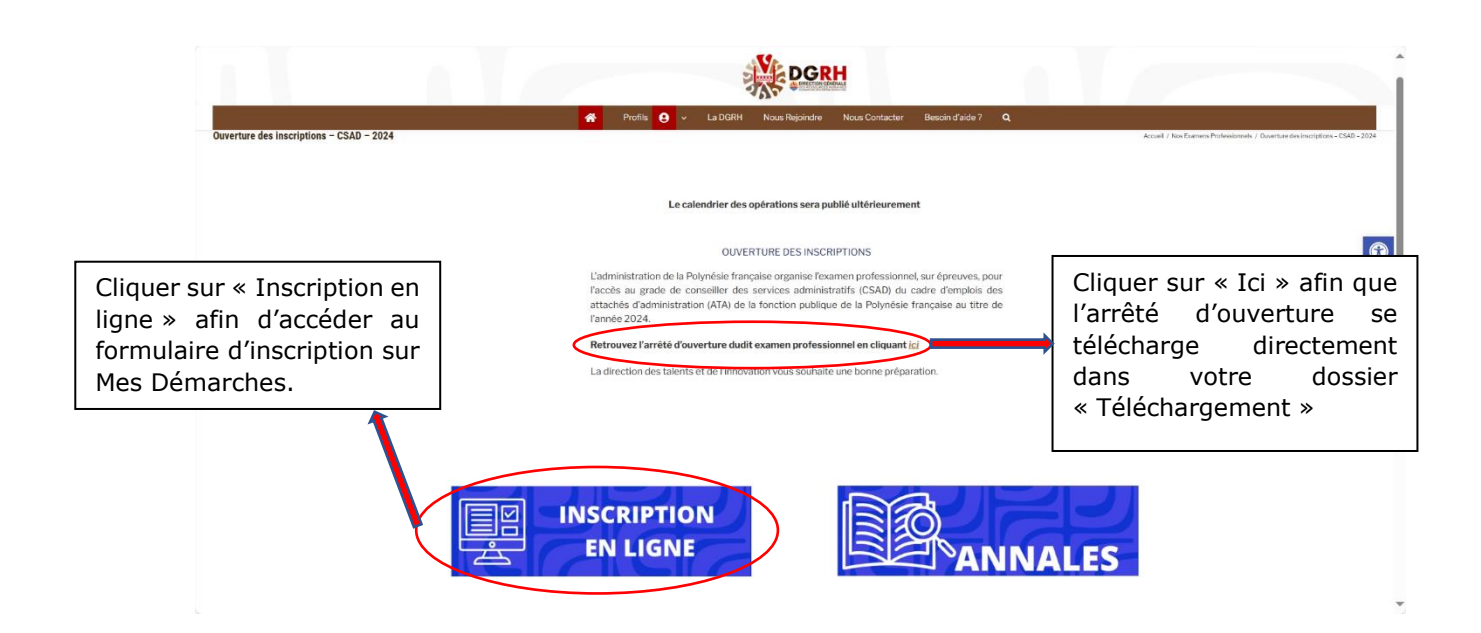

3) Procéder à son inscription via Mes Démarches

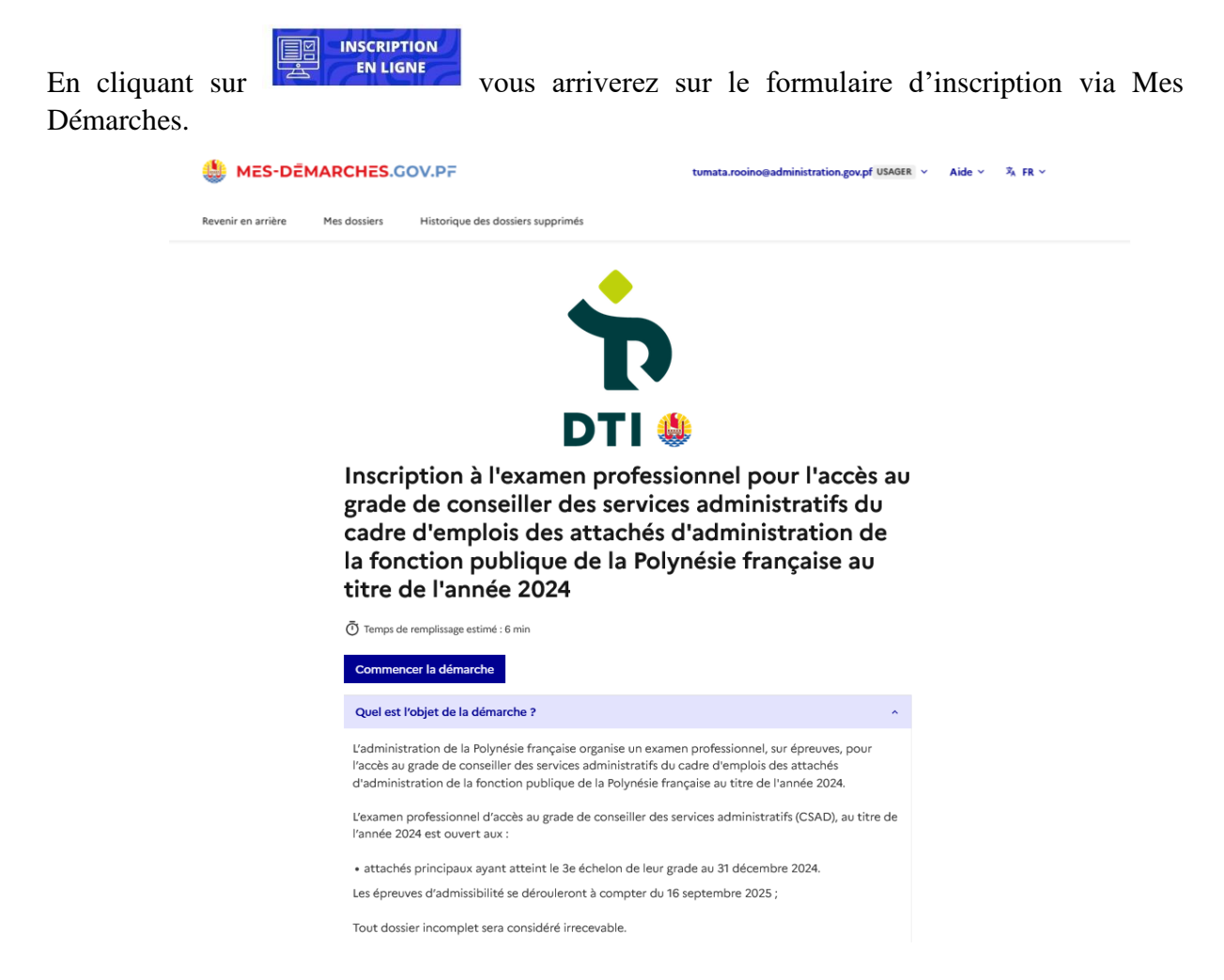

Attention, il faudra créer un compte Mes Démarches afin de pouvoir s'inscrire.

Compléter le formulaire et téléverser les pièces justificatives, le cas échéant.

Le pôle avancement et promotion interne reste à votre disposition par e-mail promotion.dti@administration.gov.pf et téléphone via le standard 40 47 79 00.